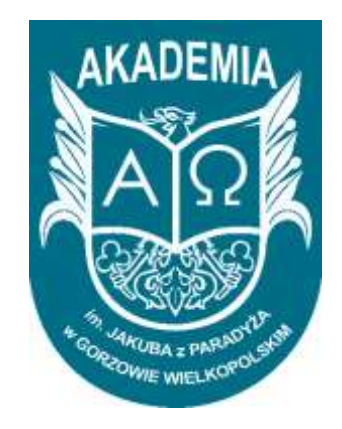

# INSTRUKCJA DO OBSŁUGI PLATFORM UMOŻLIWIAJĄCYCH ZDALNE PROWADZENIE ZAJĘĆ

# **INSTRUKCJA ZAWIERA:**

| 1. UDOSTĘPNIANIE MATERIAŁÓW - LOGOWANIE DO PLATFORMY LMS.AJP.EDU.PL     | 2          |
|-------------------------------------------------------------------------|------------|
| 2. UDOSTĘPNIANIE MATERIAŁÓW - TWORZENIE GRUP STUDENTÓW W LMS.AJP.EDU.PL | <b>.</b> 3 |
| 3. UDOSTĘPNIANIE MATERIAŁÓW – TWORZENIE PRZEDMIOTÓW W LMS.AJP.EDU.PL    | 7          |
| 4. ZDALNE PROWADZENIE WYKŁADÓW POPRZEZ MS TEAMS                         | 12         |
| 5. DODANIE LINKU W LMS.AJP.EDU.PL DO WIDEOKONFERENCJI TEAMS             | 21         |

# 1. UDOSTĘPNIANIE MATERIAŁÓW - LOGOWANIE DO PLATFORMY LMS.AJP.EDU.PL

#### 1.1. Należy zalogować się do systemu E-HMS i wybrać opcję E-LEARNING

| e-HMS (e-Dziekanat)                                                                                                    | ſ |
|----------------------------------------------------------------------------------------------------|---|
| DESCRIPTION AND DESCRIPTION OF A STATE AND ADDRESS AND ADDRESS AND ADDRESS ADDRESS ADDRES                                                                                                    | ſ |
| INVERSIÓN AL DELEVISIÓN DE LO COLONALME DO CARA DELEVISIÓN DE LO CARA DE LO CARA DE | ٦ |
|                                                                                                    | l |

Rysunek 1. Zakładka e-learning w systemie EHMS

1.2. Nastąpi przekierowanie na stronę systemu, gdzie należy podać login oraz hasło do systemu, a następnie przycisk ZALOGUJ.

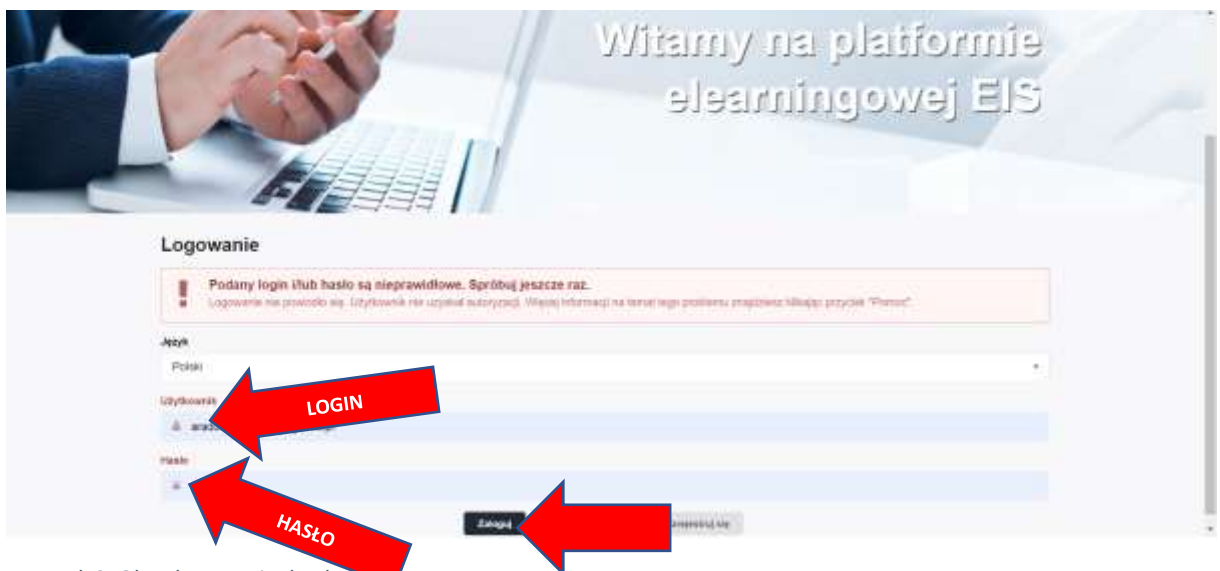

Rysunek 2. Okno logowania do platform

#### 1.3. Po zalogowaniu pokaże się okno systemu:

|                                                                                                    | m <b>2</b> ·                         |
|----------------------------------------------------------------------------------------------------|--------------------------------------|
|                                                                                                    | • Weightermenter A A                 |
| rite - manual - monorphi-                                                                                                    |                                      |
| Portal                                                                                                    |                                      |
| A / Pend / May anoth continues                                                                                                 | Tester -                             |
| Lista ścieżek szkoleniowych (5) w dziedzinach (1)                                                                              |                                      |
| A. BEZ OZEDZIM (II)      J. Jak nie dać się oszukać zającia 65+      ID. Pricos? Nerwy, 11. (2.5016.0000) - 12. (2.5034.00.00) | Masert (2) Mecangely Sci. Bidada (2) |

Rysunek 3. Okno platformy e-lerningowej AJP

# 2. UDOSTĘPNIANIE MATERIAŁÓW - TWORZENIE GRUP STUDENTÓW W LMS.AJP.EDU.PL

2.1. Przed utworzeniem przedmiotu/przedmiotów należy stworzyć grupy studentów. W tym celu należy rozwinąć pozycję **"Portal"**, wybrać **"Użytkownicy"**, a następnie **"Grupy"**.

| <b>B</b> AKA | DEMIA                                                                  | m <b>2</b> -          |  |
|--------------|------------------------------------------------------------------------|-----------------------|--|
|              |                                                                        | • Weightermost 5, A A |  |
| Pade - Porta | y + _percelarge + www * Less approvriate Outproverse                   |                       |  |
| 🖬 • 1988     | High heat among the                                                    | . No stational -      |  |
| Lista prow   | adzonych przedmiotów (6) w dziedzina                                   | ich (1)               |  |
| O inter      | enadja<br>na slovna velikozna lat nakoslika kuno utopisarea ili tarava |                       |  |

Rysunek 4. Ścieżka dodawania studentów do grup

2.2. Pojawi się okno z wykazem grup utworzonych wcześniej. Na dole okna w pozycji **"czynności"** należy wybrać opcję **"Nowy".** 

|          | -                                  |                                                                            |              | 200 228                                       | 1.11                  | 84 (2   | 34) |                     |
|----------|------------------------------------|----------------------------------------------------------------------------|--------------|-----------------------------------------------|-----------------------|---------|-----|---------------------|
| Fitty 94 | szukiaunia                         |                                                                            |              |                                               |                       |         |     |                     |
| 120      | engs By                            | 1                                                                          |              |                                               |                       |         |     |                     |
| 214      |                                    |                                                                            | _            | Spinst Hyperb                                 |                       |         | ۰.  |                     |
| 1        | 12/57/18                           |                                                                            | _            | - /02/2014                                    |                       |         |     |                     |
| 244      | 4                                  |                                                                            |              |                                               |                       |         |     |                     |
| 15       | -                                  | ini ke                                                                     |              |                                               |                       |         |     |                     |
| 14.0     | •                                  |                                                                            |              |                                               |                       |         |     |                     |
| _        |                                    |                                                                            |              |                                               |                       |         | _   | Możliwość edycii    |
| 10 -     |                                    |                                                                            |              |                                               |                       |         |     |                     |
|          |                                    | Grupe 8                                                                    | 719-12-12-12 | Core grupy                                    | Litzba<br>utyficienti | de .    |     | wczesniej utworzoni |
|          | 17 Dece                            |                                                                            |              |                                               |                       |         |     | grupy               |
| 10       | 1000274<br>102718                  | *                                                                          | (Dripp       |                                               | 12                    |         | *   |                     |
| :0       | of Dupe<br>picture<br>reports      | A Morrisk - Dyskityka replina († 154.<br>Fedagopia, stacjonarte) - vojilad | Draps        |                                               | 562                   | 3       | •   |                     |
| 10       | 12 Grupe<br>strenzme<br>rezme      | Radama in Jakuta z Fanalyza                                                | firme        |                                               |                       | 4       |     |                     |
| < 0      | (7 Suga<br>steppins<br>spotte      | E Guzonalia gostarany togatyki (lok1)                                      | State        |                                               | 1                     | ¥       |     |                     |
| • D      | 17 Once<br>stocorre<br>quite       | Gran Temve - A/P                                                           | Drupt        | Druge Terroris - A.P. Sylin die Torreit - Die | 7                     | x       | •   | utworzonej grupy    |
| сĐ       | 12 Digit<br>stattore<br>regime     | , Ацасара 14 паратокравнуст ( 1 па<br>ТА) хулавт                           | Dups -       |                                               | 8                     | 3       | •   |                     |
| 7,53     | 17 Orupa<br>streeturia<br>injostia | Coperat-(res. NF 57)-monat                                                 | (Huga        |                                               | 1                     | a       | *   |                     |
| 15 E     | 17 Stope<br>sheetzere<br>192219    | Sandymenty AJP 2020-2021                                                   | Dige         | Kontyretoxy Nytoletox AJP                     |                       | a,      | •   |                     |
| 10       | 17 Grupt<br>stretteris<br>rectris  | L'ameravail-Beckonpuersae () ni.<br>115, sa(aram)-aykal                    | 0-un         | whit                                          |                       | ×       | ٠   |                     |
| 10 C     | UP Dispa<br>streets in<br>least    | Oa                                                                         | 0448         |                                               | 1                     | 4       | •   |                     |
| 12.2.2   | -                                  |                                                                            | -            |                                               |                       |         |     |                     |
| Zen      | Namp                               |                                                                            |              |                                               |                       | 1.5.1.5 |     |                     |
| -        | 1 Ubut                             |                                                                            |              |                                               |                       |         |     |                     |

Rysunek 5. Okno tworzenia nowej grupy studentów

2.3. Pojawi się okno z możliwością edycji wstępnych danych grupy:

| Edycja grupy:                                                | Nazwa grup np.               |
|--------------------------------------------------------------|------------------------------|
| Cipilee 12/manito                                            | kierunek rok nazwa przedn    |
| Notes graps"                                                 |                              |
| APORIATINA_LINCK_USED_BOOKAGEMAA                             |                              |
| fan                                                          |                              |
| GRUPE WHELADOWN                                              |                              |
| la                                                           | Opis np. grupa wykładowa, g  |
| Orde                                                         | laboratorvina seminarium     |
| Tpohorene .                                                  | aboratoryjna, seminarian     |
| Rentreskalture foreganging protorokal providing with print a |                              |
| Dispa subscher e eballisies imprimitytes                     |                              |
| - Tapha -                                                    | Oniekunowie – z listy należy |
| Malagerialing Singling of planet durine (In-test Intellig)   |                              |
|                                                              | swoje dane                   |
| TELEVISIA.                                                   |                              |

Rysunek 6. Edycja ogólnych danych grupy

2.4. Następnie, aby dodać studentów do grupy należy wybrać zakładkę "Użytkownicy"

|                                                              | A CONTRACTOR                                                                                                    |
|--------------------------------------------------------------|----------------------------------------------------------------------------------------------------|
| a / Posk / Solitoring / Dray / Utracyce                      |                                                                                                    |
| Edycja grupy:                                                |                                                                                                    |
| Opine Lipitormy                                              |                                                                                                    |
| Name grapy                                                   |                                                                                                    |
| INFORMATIVAROK_INSTEP_D0_PROGRAMDINIES                       |                                                                                                    |
| lps.                                                         |                                                                                                    |
| OPLPA INHLADORA                                              |                                                                                                    |
| lw.                                                          |                                                                                                    |
| Grane                                                        |                                                                                                    |
| Opieterenie                                                  |                                                                                                    |
| Ratternita Zone Diseandia taratternita anim@quist            | Latta AA                                                                                                    |
| Grupe restoyibe in stukturae organizacijine;                 |                                                                                                    |
| - Papelle                                                    |                                                                                                    |
| Makeymatria licita utytkineników (t-test limita)             |                                                                                                    |
| C Tablerian                                                  |                                                                                                    |
| C Thyligen advertiserie de uit de antide et personnelse de s | per :                                                                                                    |
|                                                              | and and                                                                                                    |
|                                                              | and the second second se |

Rysunek 7. Przejście do okna z możliwością dodawania studentów do grupy

2.5. Pojawi się okno z możliwością dodawania studentów do grupy. Z listy z lewej strony należy wybrać osobę z listy otrzymanej z dziekanatu i wybrać przycisk ze strzałką w prawo. Wskazane nazwisko pojawi się w na liście z prawej strony. Czynność należy powtórzyć dla wszystkich osób z otrzymanej listy.

| Ogbine Užytkownicy                                                                                                    |                                                  |                                         |          |
|----------------------------------------------------------------------------------------------------|--------------------------------------------------|-----------------------------------------|----------|
| Fitt                                                                                                    |                                                  |                                         |          |
| #52/80/                                                                                                    |                                                  |                                         |          |
| Wazystkie                                                                                                    |                                                  | Wybrane                                 |          |
| Ania)                                                                                                    | 0                                                | 2-14 O                                  |          |
| Niepczypisanych, 4988 Znalectionych                                                                                                    | r: 100                                           | Przypisanych: 1 Znalezionych: 1         |          |
| Abramczuk (Jakasz (199978)<br>Adamajta Makaymikan Patr (111<br>Adam Andros) Jacok (19022)<br>Adamczak Rata Konned (2017)<br>Adamczyk Pozenyskaw (10017)<br>Adamczyk Wiktyra Anteis (1122)<br>Adamczyk Wiktyra Anteis (1225)<br>Adamczyk Wiktyra Ryszad (2003)<br>Adamik Antoryk (1125)<br>Adamik Patryk Enk (20035) | 6)<br>)                                          | Przycisk dodawania<br>studenta do listy |          |
| Adamska Blanka (31024.)<br>Adamska Magta (2010.)<br>Adamska Matyna Kataczyna (30<br>Adamska Matyna Kataczyna (30<br>Adamska Kataczyna)<br>Adamska Lakiata (201789.)<br>Adamsky fisiki March Adams (2253)<br>Amaszyfiski March Adams (2253)                                                                          | (9)<br>1) •                                      |                                         |          |
| Adamska Banka (31024.)<br>Adamska Magla (2010.)<br>Adamska Marjun Katacsmi (30<br>Adamska Marjun Katacsmi (30<br>Adamski Kacper (27285.)<br>Adamski Kakon (20119.)<br>Adacsoftist Marcin Adams (2293.)                                                                                                    | (75)<br>10                                       | 1 +<br>Myrapii                          | e<br>6 3 |
| Ademska Banka (31024.)<br>Ademska Magla (26116)<br>Ademska Marjine Katacsme (20<br>Ademska Marjine Katacsme (20<br>Ademska Lakista (201785.)<br>Ademska Lakista (201785.)<br>Ademska Lakista (201785.)<br>1 *                                                                                                    | 179)<br>k)<br>( c ) »<br>( c) matta byt sysemone | Ander                                   |          |

Rysunek 8. Dodawanie nazwisk studentów do grupy

2.6. Po utworzeniu grup przez dziekanaty lub jeśli prowadzimy kilka przedmiotów lub form dla tych samych grup studentów, kolejne grupy można tworzyć na postawie już utworzonych. W tym celu powtarzamy początkowe czynności z punktów 4-7, a następnie z opcji "Filtr" wybierany nazwę grupy, którą z której chcemy pobrać nazwiska. Pojawi się lista wyłącznie z nazwiskami wybranej grupy. Należy zaznaczyć wszystkie nazwiska lub pojedynczo przenieść je za pomocą przycisku ze strzałką w prawo na nową listę.

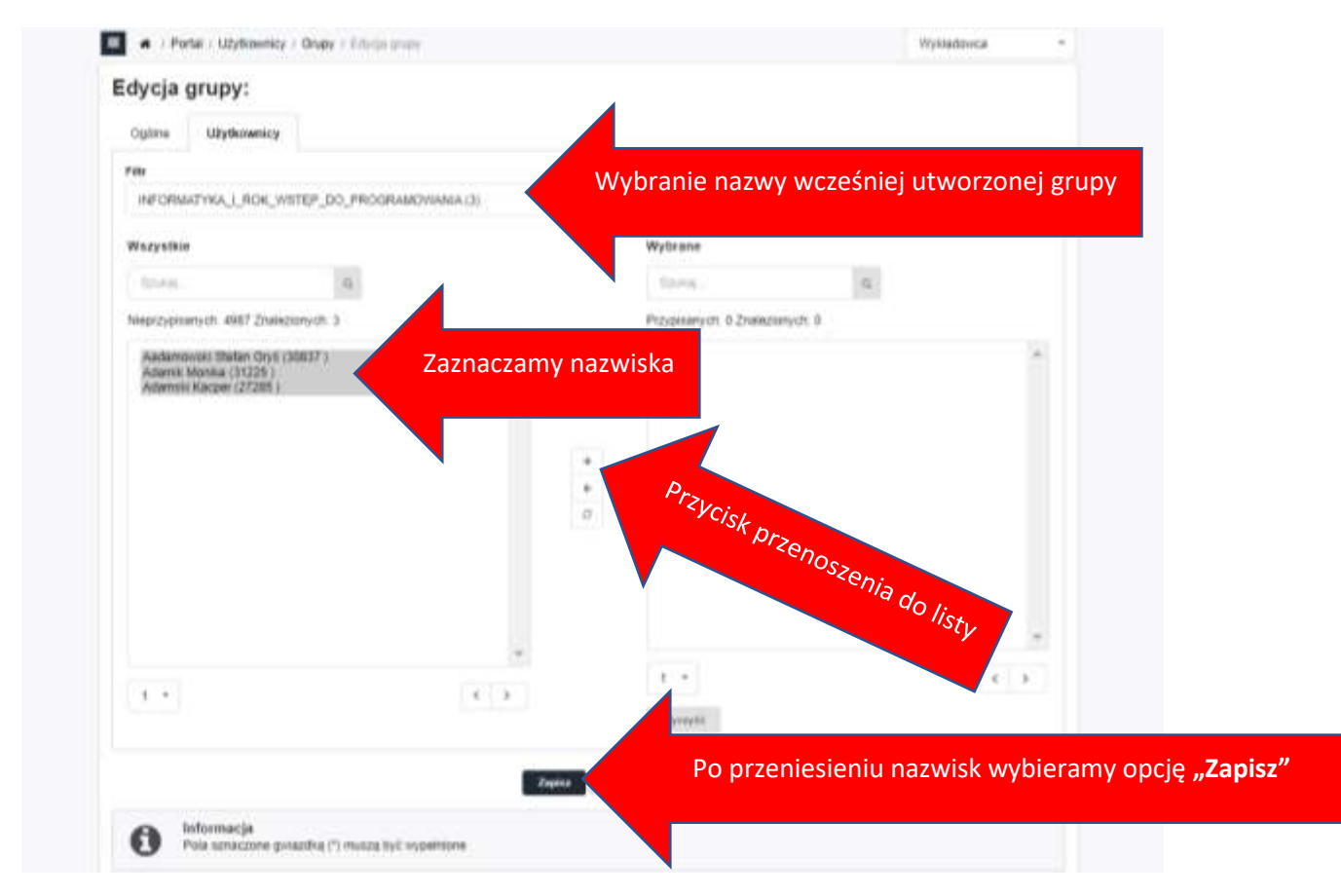

Rysunek 9. Tworzenie nowej grupy na podstawie grupy już istniejącej

3. UDOSTĘPNIANIE MATERIAŁÓW – TWORZENIE PRZEDMIOTÓW W LMS.AJP.EDU.PL

3.1. Aby dodać swój przedmiot/przedmioty należy z menu **"eLearning"** wybrać pozycję "Ścieżki szkoleniowe", a następnie **"Aktualne".** 

|                                                                                                    | m <b>g</b> ·                      |
|----------------------------------------------------------------------------------------------------|-----------------------------------|
| Farts • elevering • Konselbada •                                                                                                    | • Werga hartmersen A. A. A.       |
| Beneteka Abkolen                                                                                                    |                                   |
| Po Statement ognansstategerer Antrawerer<br>Apport Baterialer                                                                                          |                                   |
| A / Partal / Augo securit antenness                                                                                                    | Teste +                           |
| Lista ścieżek szkoleniowych (5) w dziedzinach (1)                                                                                                    |                                   |
| <ul> <li>1. BEZ DZERDZIH (1)</li> <li>1. Jak nie dać się oszukać zajęcia 65+<br/>III. Postor Termen st. 12.30 (s.00.00, - tz.12.3034 zw.56)</li> </ul> | Maint (2) Strength (2) Philas (2) |

Rysunek 10. Dodanie przedmiotu z menu platformy

3.2. Pojawi się strona z dodanymi wcześniej przedmiotami. Na dole strony należy rozwinąć menu "Czynność" i wybrać opcję "Dodaj ścieżkę szkoleniową".

|         |                                                                                      | 10: Ф.00001 Третени, 15:09.27020 (0:00 - 11:09.202) 23:09<br>Примания<br>Афинисти                                                                                                    |
|---------|--------------------------------------------------------------------------------------|----------------------------------------------------------------------------------------------------|
|         |                                                                                      | * Substantia (1)<br>Testy<br>- teatf (225-00012)                                                                                                    |
|         |                                                                                      | Beinengeber 😂 🛛 Proposed adversamment 🔊 🖉 American State Science and State                                                                                                    |
| 1.018   |                                                                                      |                                                                                                    |
| Zacres  | o Clopherz wszyłówe                                                                  |                                                                                                    |
| Czywase | [F                                                                                   |                                                                                                    |
|         | Dong stating<br>arkowarang                                                           |                                                                                                    |
| 0       | Diodag scielchog<br>scielcos travag ros<br>protinceste Apecianista<br>Urberez Aropag | novchi advolentove, eterpet janda transmen.<br>patoslovana. Nat bęcza ostoliczna na tech baraktika przyznałejch do lej kiedzi silkonowowej. Atry zatoskować konding<br>patoslovi zatoscyć ukrój ""zkódowata"<br>wczoneti dosejące – konali miela wykat zgraznem na lą kiedzie advonerowa,<br>mierowat dosejące – konali miela wykat zgraznem na lą kiedzie advonerowa, |
|         | Premiet its architectr                                                               | Construction of a second day of a second second second by the second second second second second second second                                                                                                    |

Rysunek 11. Dodanie przedmiotu - tzw. ścieżki szkoleniowej

3.3. Pojawi się strona, na której można dodać nazwę przedmiotu, opis, jak również umieścić materiały.

| · / Fotal - staarning - Boaddiscreamines / Add                                                                                                    | Later I Tatrick Balance Adventures (                                | Time *                                |         |
|----------------------------------------------------------------------------------------------------|---------------------------------------------------------------------|---------------------------------------|---------|
| Ustawienia globalne                                                                                                    |                                                                     |                                       |         |
| Adecandra Bacterora-Zalia<br>Romeni na likon                                                                                                    |                                                                     |                                       |         |
|                                                                                                    |                                                                     |                                       |         |
| Woisuier                                                                                                    | ny nazwe przedmiotu                                                 |                                       |         |
| Gene<br>Pite Edica - Main - Main - Famat - 1                                                                                                    | News -                                                              |                                       |         |
| Dodajem                                                                                                    | y opis przedmiotu (nie jest ko                                      | nieczne)                              |         |
|                                                                                                    |                                                                     | Die 1                                 |         |
| Dowlegary"<br>auf                                                                                                    | Ust                                                                 | awiamy daty dostepności przedmiotu, r | materia |
| 34 08 2020                                                                                                    | 34.58.3521                                                          | i ippych działań dla studentów l      |         |
| 🗇 United to same dely on outpublich analosych bij kow                                                                                                    | In chairmana)                                                       |                                       |         |
| Uslaw to some daty we wszystkich przybisaniach do tej                                                                                                    | (foeds) scholerstriket                                              |                                       |         |
| <ul> <li>Bosha chuberione Lastermenta - Itolama da lunta</li> </ul>                                                                                                    | arts tota an estalmenter attenues as to be loade attenues           |                                       |         |
|                                                                                                    |                                                                     |                                       |         |
| ek 12. Prawa strona okna dodan                                                                                                    | ia przedmiotu - część 1                                             |                                       |         |
|                                                                                                    |                                                                     |                                       |         |
| National States                                                                                                    | na lyko po vrzelowejszym przypoanie (pr. br. let konzle uzkoleniewe | <u> </u>                              |         |
| Andra chinemisi penerista - dotena da kotari<br>Sobia chinemisia piganconyn itologen - kotari                                                                                                    | custa niano thortany or is toward revenuent                         |                                       |         |
| <ul> <li>Sinche schemmen zugenmetre - destigne die kurzer</li> <li>Sinche schemmen zugenschem die begen - kurzer</li> <li>Perschumpter zu konde schemmen kurzerten</li> </ul>                                                                                                    | cuest water therapy or at track revenues.                           |                                       |         |
| <ul> <li>Social chinemini popurinina - distigrire da lurize<br/>Sociale sciolenioni z sprenczinym italiguen - kursen<br/>Presacje vymi za kladni scholenioniji kursenten<br/>sciolenioniji</li> </ul>                                                                                                    | curror where other pairs in the particular                          |                                       |         |
| <ul> <li>Socha chinemina zeramiana - dollena za kutar</li> <li>Socha coloenova zaprincznym tuckymi - kutari<br/>Prazuji vymi za kladni coloenovaj kutaritan<br/>atoczmenia<br/>Zeviza somią sutariz/cznie       </li> </ul>                                                                                           | aunde villand standarde en de London reponsitionet                  | Ģ                                     |         |
| <ul> <li>Booha categories a paperies - delagre de lecter<br/>Sobio categories a agrecianym delagen - lecter<br/>Preside vym za kladu categories excenten<br/>etocomente<br/>Zavan comis esteratyliczne<br/>ge etocomente</li> </ul>                                                                                   | nunde infland standarden en de London reponsitioner.                | Ģ                                     |         |
| <ul> <li>Socha catoleniosa zaparovatra - dodana da lunzar</li> <li>Socha catoleniosa zaparocznym itelajam - kursar</li> <li>Prosocji vyski za kladbi ucholeniosaj kursantan</li> <li>Antonimene</li> <li>Zaviczni somią autoratyliczni</li> <li>Stantantony</li> </ul>                                                | narda vilane shercawe ve lë teritorë ritoreniterit                  | Ģ                                     |         |
| <ul> <li>Socha conversional papermietra - destigare dia luncari<br/>Sociale colorence a papercarrym destigare - luncari<br/>Protecto cynik za lunchi colorennej luncaritani<br/>attocomente</li> <li>Zavican somig autoratyliczni<br/>participartenia</li> <li>Mandantony</li> <li>Wedlag lunching watereg</li> </ul> | nanza witawa shenzawa wa ji fanza kizonanzawa                       | Ģ                                     |         |
| Socha conennes popurative - dollare de letter     Socha colorieres a spancaryn delagen - koran     Pesaga vynk za kladi udraeneng kuranten      Anonenen     Zerce somg autoratische     Banderbry     Nedag technig valang     Nedag technig valang     Nedag technig valang                                         | tines systemetrie personets of allocate and instruments             | ię vażenę" Migzałczwarkij             |         |

| Problem ( providence of the pro-        | przedmiotu (nie konieczne)                                            |
|-----------------------------------------|-----------------------------------------------------------------------|
| 0 Internacia<br>Pros conscione presente | Po zakończeni.                                                        |
| nek 13. Prawa strona c                  | wybrać zynności<br>okna dodania przedmiotu - część 2 $\sqrt[3]{apis}$ |

3.4. Po wybraniu opcji "Zapisz" pojawi się okno z utworzonym kursem oraz zakładką "Ustawienia", na której można ustawić różne parametry i wybrać opcje. Poniżej omówiono najważniejsze sekcje:

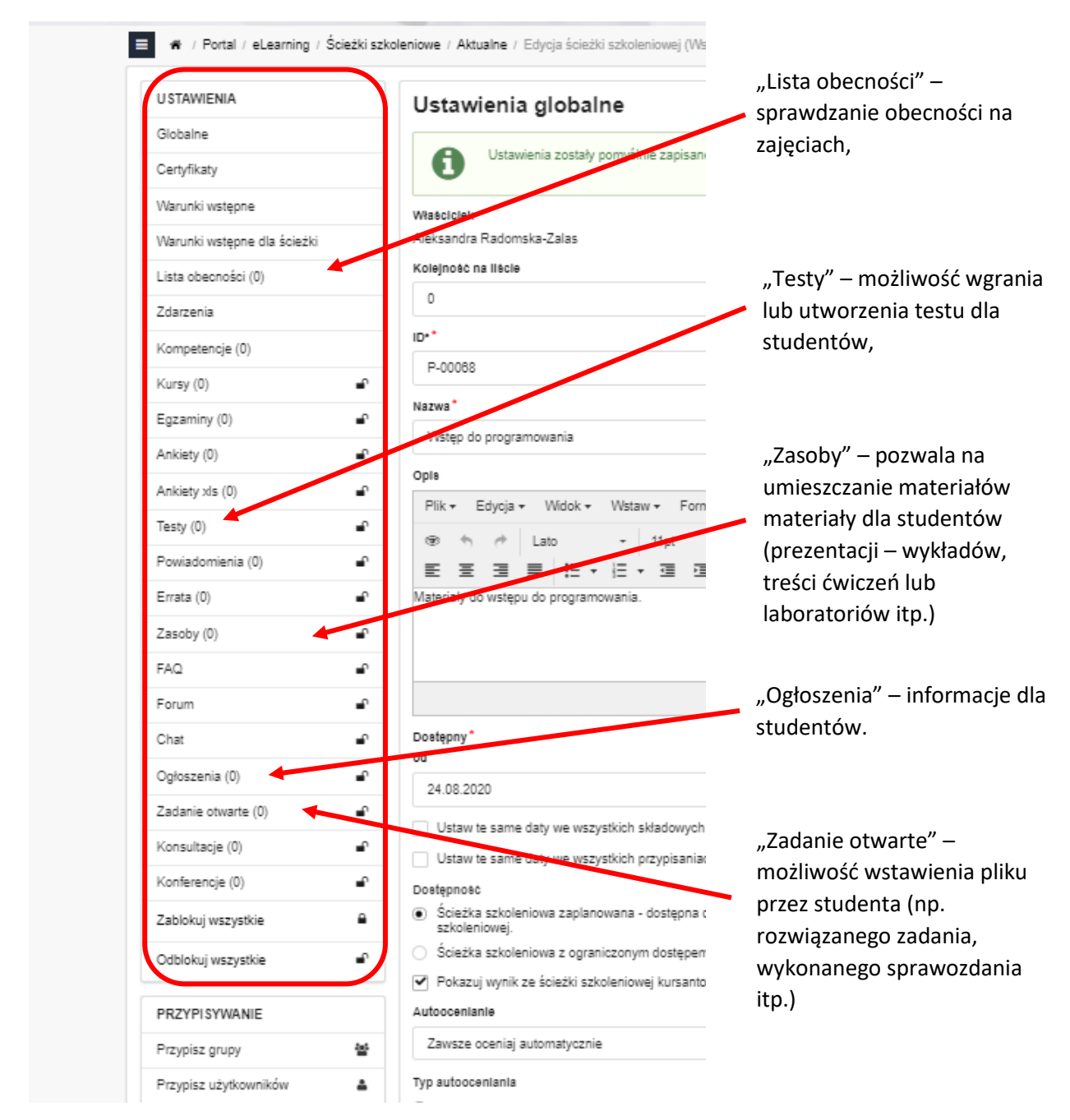

Rysunek 14. Prawa strona okna dodania przedmiotu

3.5. Aby dodać zasób należy, kliknąć w opcję **Zasoby** (patrz rys. 7) i po otwarciu okna zasobów na dole strony z menu rozwijanego wybieramy opcję **Dodaj.** 

| Relieving the                                                                                                    | Annual Annual Annual                                                                                                    | and the second second second second second second second second second second second second second second second                                                                                                    |
|----------------------------------------------------------------------------------------------------|----------------------------------------------------------------------------------------------------|----------------------------------------------------------------------------------------------------|
| Poly part bars                                                                                                    | TO WOT & MOUTH CONTROL                                                                                                    | C Titure 176 Good et-                                                                                                    |
| Opis                                                                                                    |                                                                                                    |                                                                                                    |
| sesji i warstwy<br>koricowego. Op<br>użytkownika ko<br>świadczą urługi<br>Opisać protoko<br>cechy i dziatanie<br>włącznie z: FTP<br>uposób dane są | prezentacji współpracują<br>nać współpracę powszec<br>ricowego: Opiac szczego<br>internetowe użytkownie<br>w wantow użytkownie<br>o znanych protokołów wa<br>usługami udostąpnianie<br>przenoszone przez sieć, e | jw celu zaprewnienia usług sieciowych dla aplikacji użytkownika<br>chnie stosowanych probolodkiw warstow aplikacji z aplikacjiani<br>dłowo powacechnie stosowane probakcji warstowy aplikacji, któr<br>om końcowym, włącznie u uługzmi WWW i poczty ubietroniczny<br>re świadczą usługi adresowania (P. włycznie z DNS 1DHCP. Opisa<br>urstowy aplikacji, które zabewnieją usługi udostopniania plików,<br>plików (ang. File Staring Bernicch) (probolem SMB. Wyjaśnić, w<br>od uruchomienia aplikacji do odbioru danych.                                                                                                    |
| ► <u>A</u>                                                                                                    |                                                                                                    | Easy                                                                                                    |
| ► ▲<br>Zamacz/O                                                                                                    | dznacz wszystkie                                                                                                    | Expe                                                                                                    |
| ► ▲<br>Zamacz/O<br>1-10/14                                                                                                    | danacz wszystkie                                                                                                    | Equi                                                                                                    |
| Zamacz/O 1-10/34 Crymedd                                                                                                    | dznacz wszystkie                                                                                                    | • • () •                                                                                                    |
| ► ▲<br>Zamacz/O<br>1-10/14<br>Czymość                                                                                                    | dznacz wiszystkie                                                                                                    | • • 8 •                                                                                                    |
| ► ▲<br>Zamacz/O<br>1-10/14<br>Crymedd                                                                                                    | dznacz wszystkie<br>Edytuj                                                                                                    | e + J +                                                                                                    |
| A     Zamacz/O     1-10/34     Czymość                                                                                                    | dznacz wszystkie<br>Edytaj                                                                                                    | <ul> <li>• • 8 •</li> <li>Prenti</li> </ul>                                                                                                    |
|                                                                                                    | dznacz wszystkie<br>Edytuj<br>Uguń                                                                                                    | Permit     wrzystkie zasoby przypierw do ściedłi szkoleritowej.                                                                                                    |
| L     Zamacz/O     1-10/34     Crymede                                                                                                    | dznacz wszystkie<br>Edytuj<br>Usuń<br>Zabiokuj                                                                                                    | r     r     r |

Rysunek 15. Okno zasobów po wybraniu menu czynności

3.6. Po wybraniu opcji Dodaj, mamy możliwość wprowadzania opisu do pliku oraz wgrać plik dla studentów do pobrania lub otwarcia bezpośrednio w przeglądarce (preferowany format to pdf)

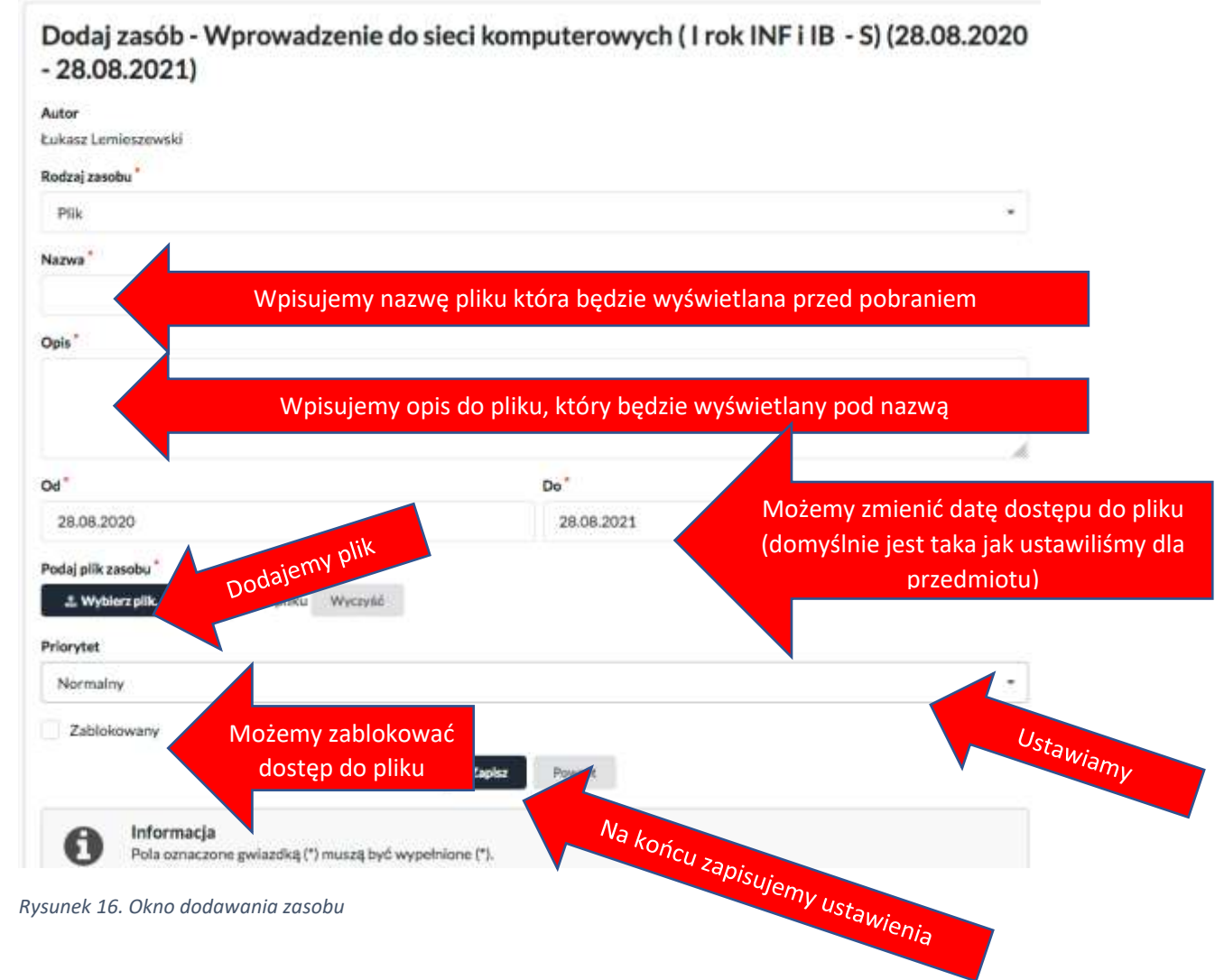

3.7. Aby edytować kurs dla danego przedmiotu należy ponownie z menu **"eLearning"** wybrać pozycję "Ścieżki szkoleniowe", a następnie **"Aktualne" i przy wybranym kursie wybrać "Edytuj"** 

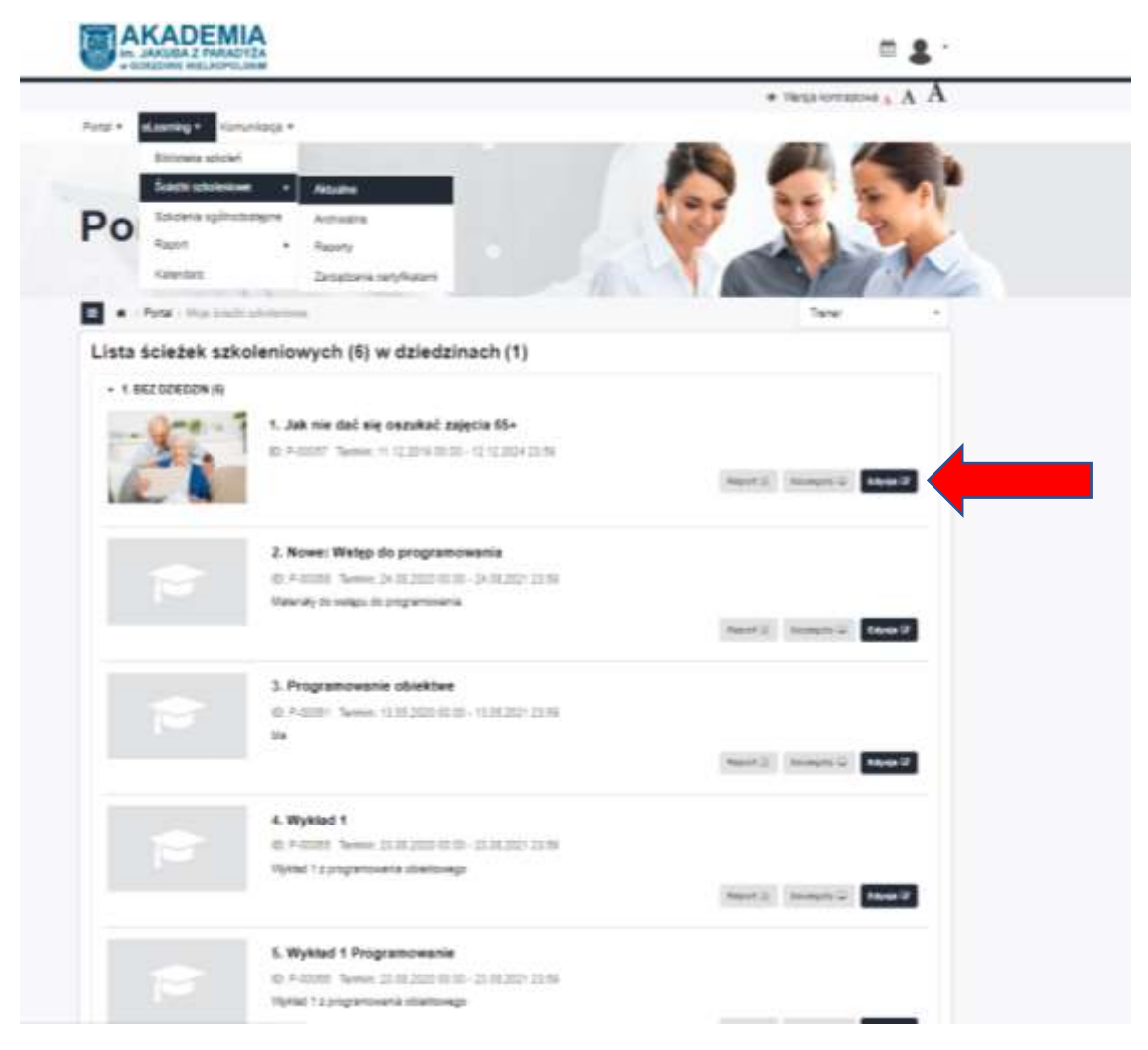

Rysunek 17. Edycja kursu

### 4. ZDALNE PROWADZENIE WYKŁADÓW POPRZEZ MS TEAMS

4.1. Aby połączyć się ze studentami przez **wideokonferencję należy zalogować się na pocztę imienazwisko@student.ajp.edu.pl** W tym celu należy wejść na stronę ajp.edu.pl i w prawym górnym rogu wybrać znak @

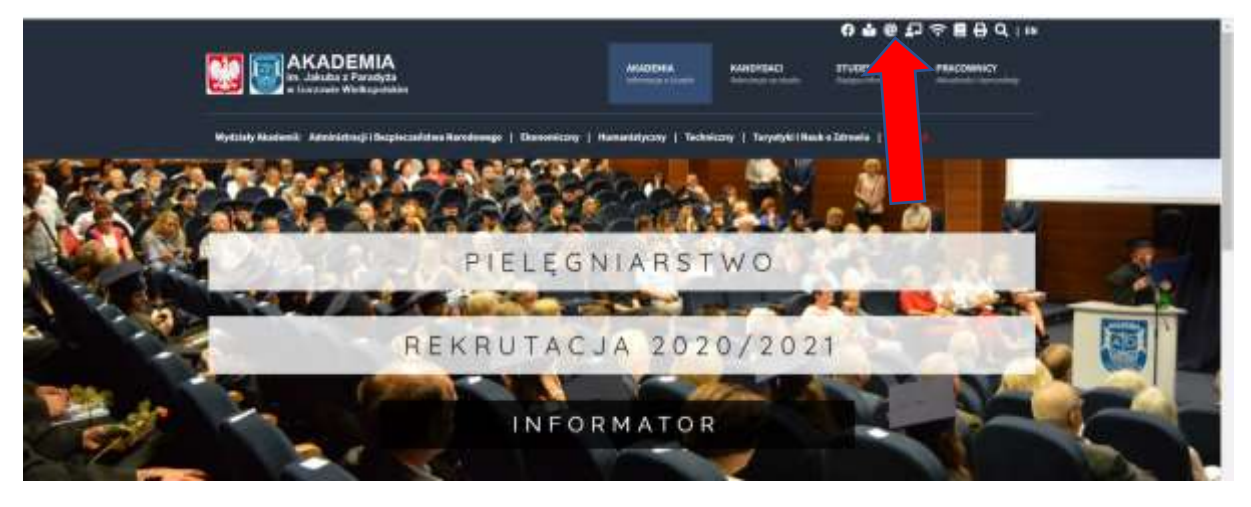

Rysunek 18. Logowanie poprzez stronę ajp.edu.pl

4.2. Pojawi się okno z dostępnymi mailami (jeśli nie widać konta <u>imienazwisko@student.ajp.edu</u> należy wybrać użyj innego konta)

| M   | icrosoft                                                                      |   |                                                                                                    |
|-----|-------------------------------------------------------------------------------|---|----------------------------------------------------------------------------------------------------|
| Wyb | ieranie konta                                                                 |   |                                                                                                    |
| Ř   | Aleksandra Izabela Radomska-Zalas<br>aradomska-zalas@ajp.edu.pl<br>Zalogowano | : |                                                                                                    |
| ă   | aradomska-Zalas@student.ajp.edu.pl                                            | • | Wybieramy konto w domenie<br>student.ajp.edu.pl                                                          |
| +   | Użyj innego konta                                                             |   | Jeśli nie widać konta<br>student.ajp.edu.pl, należy<br>wybrać opcję <b>"Użyj innego</b><br><b>konta"</b> |

Rysunek 19. Logowanie poprzez stronę ajp.edu.pl

4.3. Jeśli została wybrana nazwa konta pojawi się okno z polem do wpisania hasła:

| Microsoft                            | Należy wpisać hasło |
|--------------------------------------|---------------------|
| ← aradomska-zalas@student.ajp.edu.pl |                     |
| Wprowadź hasło                       |                     |
| Hasto                                |                     |
| Nie pamiętam basła                   |                     |
|                                      |                     |

Rysunek 20. Widok pola do wprowadzania hasła

4.4. Jeśli w punkcie 4.2. wybrano opcję "Użyj innego konta", pojawi się okno z polem do wpisania adresu e-mail:

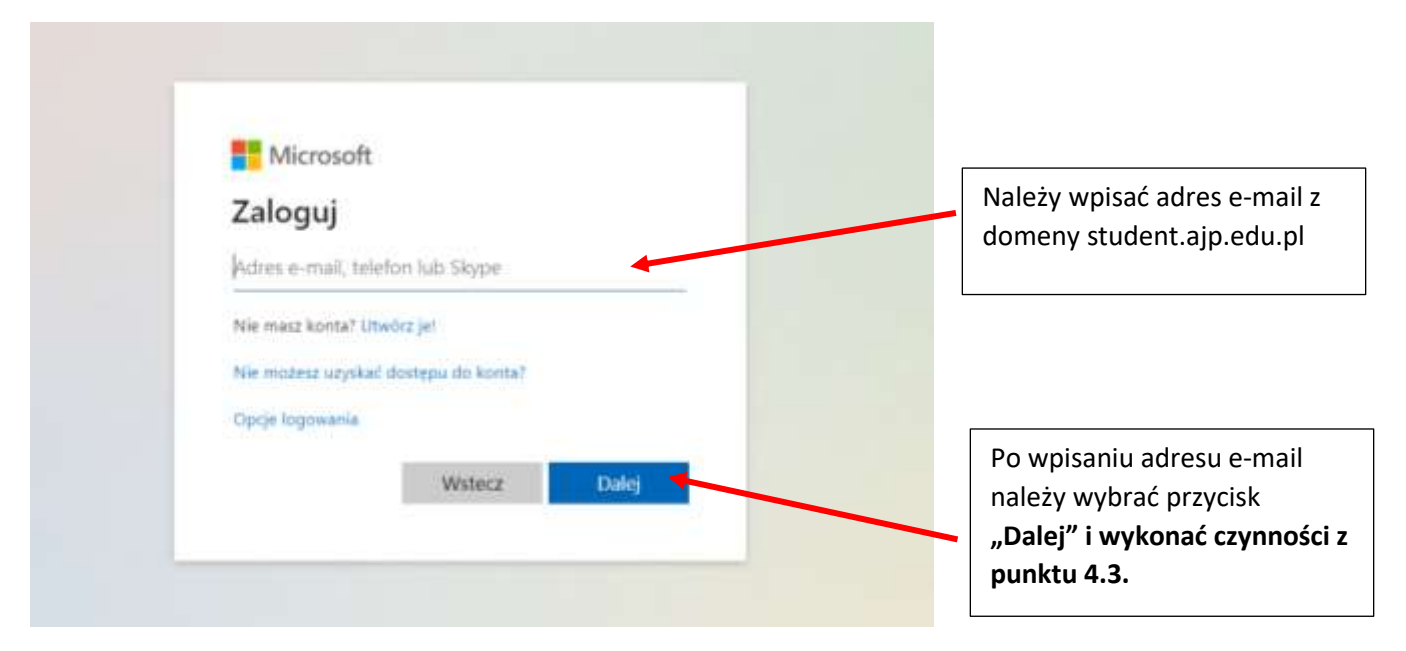

Rysunek 21. Widok okna do wprowadzania adresu e-mail

4.5. Po poprawnym wykonaniu czynności z punktów 4.1-4.4 pojawi się główne okno Office365, na którym należy wybrać aplikację **"Teams" (jeśli nie widać "Teams" należy rozwinąć "Wszystkie aplikacje")** 

| III Office 165 |                   |          |            | P Wys                                      | rukaj                                       |                                  |                                                 |                                                     |        |              |                            |
|----------------|-------------------|----------|------------|--------------------------------------------|---------------------------------------------|----------------------------------|-------------------------------------------------|-----------------------------------------------------|--------|--------------|----------------------------|
|                | Dzień dobry       | , Aleksa | ndra       |                                            |                                             |                                  |                                                 |                                                     |        | Zernstalog ( | ukiet Office –             |
|                | Hespocard<br>nowy | Cudook   | OrwDrive   | Wined                                      | theorem 1                                   | rowerPcent                       | CristNote                                       | sharaPoint                                          | Tearry | sway         | →<br>Wizysthie<br>aphbacje |
|                | Ostatnio używane  | Przypięt | e Udostępr | ione mi O                                  | dkryj                                       |                                  |                                                 |                                                     | 1      | Ť            | Province in                |
|                |                   |          |            |                                            |                                             | -                                |                                                 |                                                     |        |              |                            |
|                |                   |          |            |                                            | 2                                           | 1                                | <b>L</b> .,                                     |                                                     |        |              |                            |
|                |                   |          | Br         | ak ostatnio<br>leitępnię zwa<br>dokumentiu | używanyc<br>tość i współpr<br>i przestani d | h dokumenti<br>scuj z imymi osob | ów online j<br>iemi. Aby mzpo<br>du przekazonia | oakietu Offici<br>izgč. stwórz now<br>Lotwarcia go. | e<br>r |              |                            |
|                |                   |          |            |                                            | T Przeka                                    | a i utwirz.                      | Nowy                                            |                                                     |        |              |                            |

Rysunek 22. Główne okno Office365

4.6. Po wybraniu aplikacji **"Teams"** należy ponownie wykonać kroki 4.2-4.4.

4.7. Pojawi się główne okno **"Teams",** na którym należy wybrać opcję **"Zamiast tego użyj aplikacji internetowej"** 

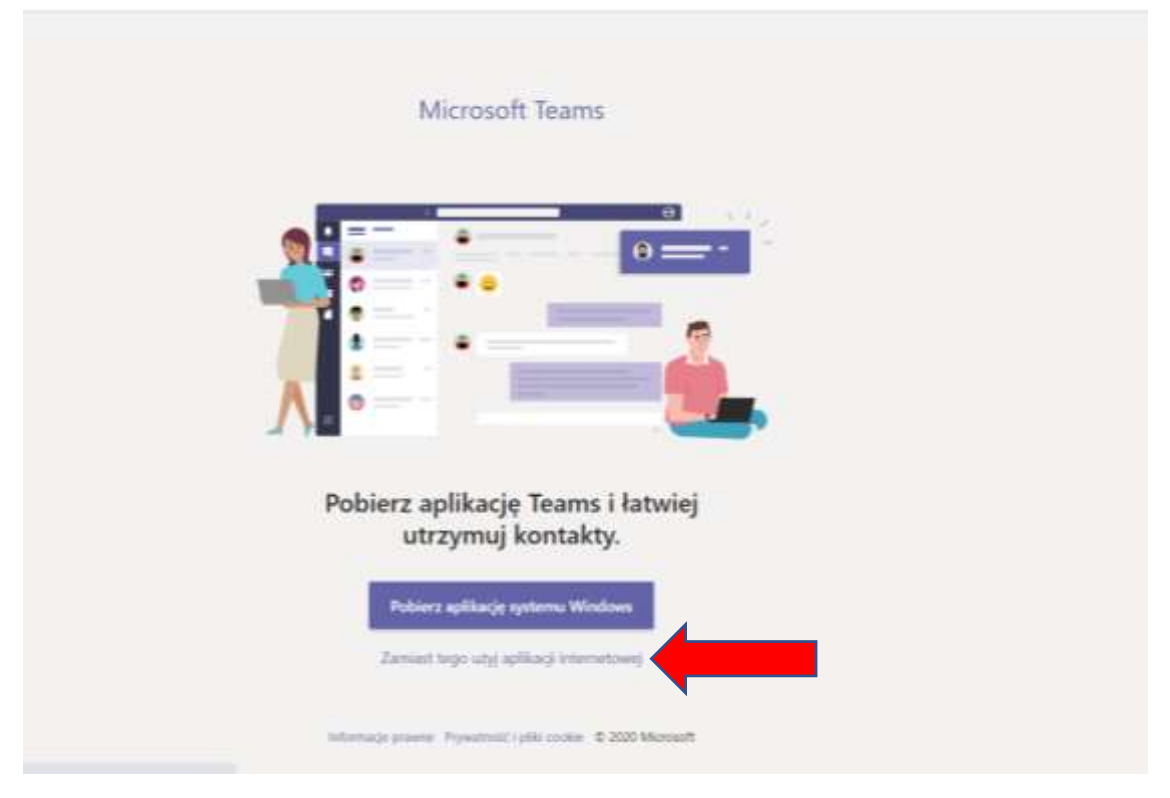

Rysunek 23. Okno wyboru formy dostępu do MS Teams

4.8. Następnie aplikacja MSTeams zostanie otwarta. Należy utworzyć grupy studentów dla poszczególnych wykładów poprzez wybranie opcji **"Dołącz lub utwórz nowy"** 

| 48       | Microsoft Teams                      | Q. Warnikimmie |       |            |                                                            |
|----------|--------------------------------------|----------------|-------|------------|------------------------------------------------------------|
|          | Zespoly                              |                |       | V 0        | 16 <sup>4</sup> . Dolgćz sko zmigrafia fulb utovoriz newsy |
|          | + Teste lesins (                     |                |       |            |                                                            |
|          |                                      | <br>           |       |            |                                                            |
|          | T                                    | <u>A</u>       |       | AO         |                                                            |
|          | Text                                 | Bazy danych N  | 365.1 | AJP Obrona | -                                                          |
| -        |                                      |                |       |            |                                                            |
|          |                                      |                |       |            |                                                            |
| 862<br>1 | <ul> <li>Other particular</li> </ul> |                |       |            |                                                            |

Rysunek 24. Główne okno aplikacji MS Teams

4.9. Pojawi się okno, w którym należy wybrać opcję "Utwórz zespół".

| #             | Microsoft Teams                   | Q. Wystokhumie                                                                                                    |                                                                                                    |                                                |                  | <u>e</u> |
|---------------|-----------------------------------|----------------------------------------------------------------------------------------------------|----------------------------------------------------------------------------------------------------|------------------------------------------------|------------------|----------|
| +             | C www.<br>Dołącz do zespołu lub u | utwórz zespół                                                                                                    |                                                                                                    |                                                | Wyczakuj orspoły | q        |
| • [~ [0 ]0 ]6 | Utwórz zespół                     | The balance of the second second seco | Et<br>Bit Canadica ( Palatapa<br>Bit Canadica ( Palatapa))<br>Bit Canadica ( Palatapa)<br>Bit Canadica ( Palatapa)<br>Bit Canadapa)<br>Bit Canadapa ( Palatapa)<br>Bit Canadica ( Palata | AP Test<br>Ho of sindler ( Venicope<br>AP Test |                  |          |
|               | 1                                 |                                                                                                    |                                                                                                    |                                                |                  |          |

Rysunek 25. Tworzenie grup wykładowych w MS Teams

4.10. Pojawi się okno, w którym należy wybrać opcję "Zajęcia":

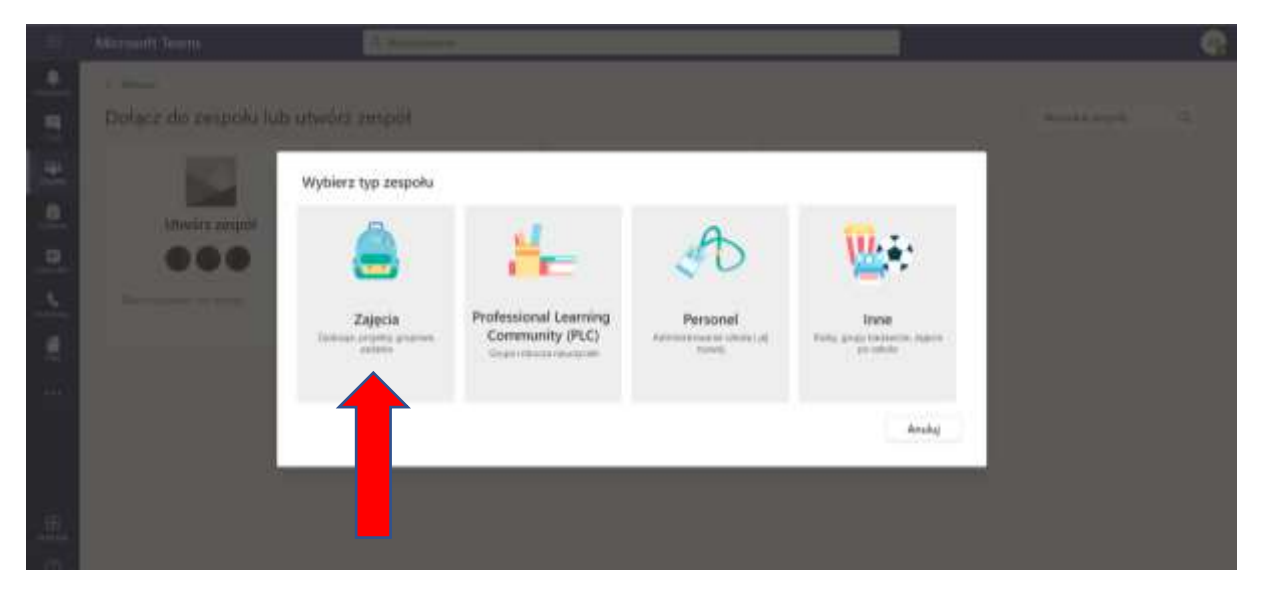

Rysunek 26. Okno wyboru rodzaju zajęć w MS Teams

4.11. Pojawi się okno do wprowadzenie nazwy grupy. Po wpisaniu nazwy grupy należy wybrać przycisk **"Dalej"**.

|           |                  |                                                                                                    | <u>e</u>     |
|-----------|------------------|----------------------------------------------------------------------------------------------------|--------------|
|           |                  |                                                                                                    |              |
|           |                  | NULLER CONTRACTOR OF CONTRACTOR OF | Annalysis 15 |
|           |                  | Tworzenie zespołu                                                                                                    |              |
|           |                  | Newczysiele są właścielatera zwojoktow zapyć, w Worzych uczaniewa szczastraczą jako szkorkowie. Każdy<br>zaspół zapyć urzydziela teorozone zadari i tastów, nijestrowanie spinii sicznów oraz przydziołowie                                                                                                    |              |
| -         | Ministration (2) | ucanon pryvalnego obczary na natatu a natena pajęć.                                                                                                    |              |
| 9         | 000              | Wybiad ( ) of a bidronia gine                                                                                                    |              |
|           |                  | AJP Wyślad Look Johnnaryka 🗇                                                                                                    |              |
|           |                  | (ga appointed)                                                                                                    |              |
|           |                  |                                                                                                    |              |
| 1011      |                  | We reason of the second second second second second                                                                                                    |              |
|           |                  | Lifester inspell jorge utpels i terringgenge jongene gike malderes                                                                                                    |              |
|           |                  | Shuke Date                                                                                                    |              |
| 101       |                  |                                                                                                    |              |
|           |                  |                                                                                                    |              |
| - <u></u> |                  |                                                                                                    |              |

Rysunek 27. Okno wprowadzania nazwy grupy

4.12. Pojawi się okno do wyszukiwania i dodawania studentów do grupy. W pasku wyszukiwania należy wpisać nazwisko studenta, następnie wybrać z listy i wybrać przycisk "Dodaj". Czynność należy powtórzyć dla wszystkich studentów z listy otrzymanej z dziekanatu.

| 112                |                              |                                                                                                    |                                                                                                    |
|--------------------|------------------------------|----------------------------------------------------------------------------------------------------|----------------------------------------------------------------------------------------------------|
|                    |                              |                                                                                                    |                                                                                                    |
|                    | Dólarz do zespołu lub urwórz | zespor                                                                                                    | And a second second sec |
| 10   e   e   e   f |                              | Dodawanie osób do zespola AJP Wykar z unformatyka<br>Uczniwe Neczyciał<br>Meter<br>M Webor Lakorec<br>Woachesc | 1941                                                                                                    |
| 10 H               |                              |                                                                                                    | Pamin                                                                                                    |

Rysunek 28. Okno dodawania studentów do grupy

#### 4.13. Po dodaniu studentów i wybraniu przycisku "Zapisz" pojawi się widok grupy wykładowej

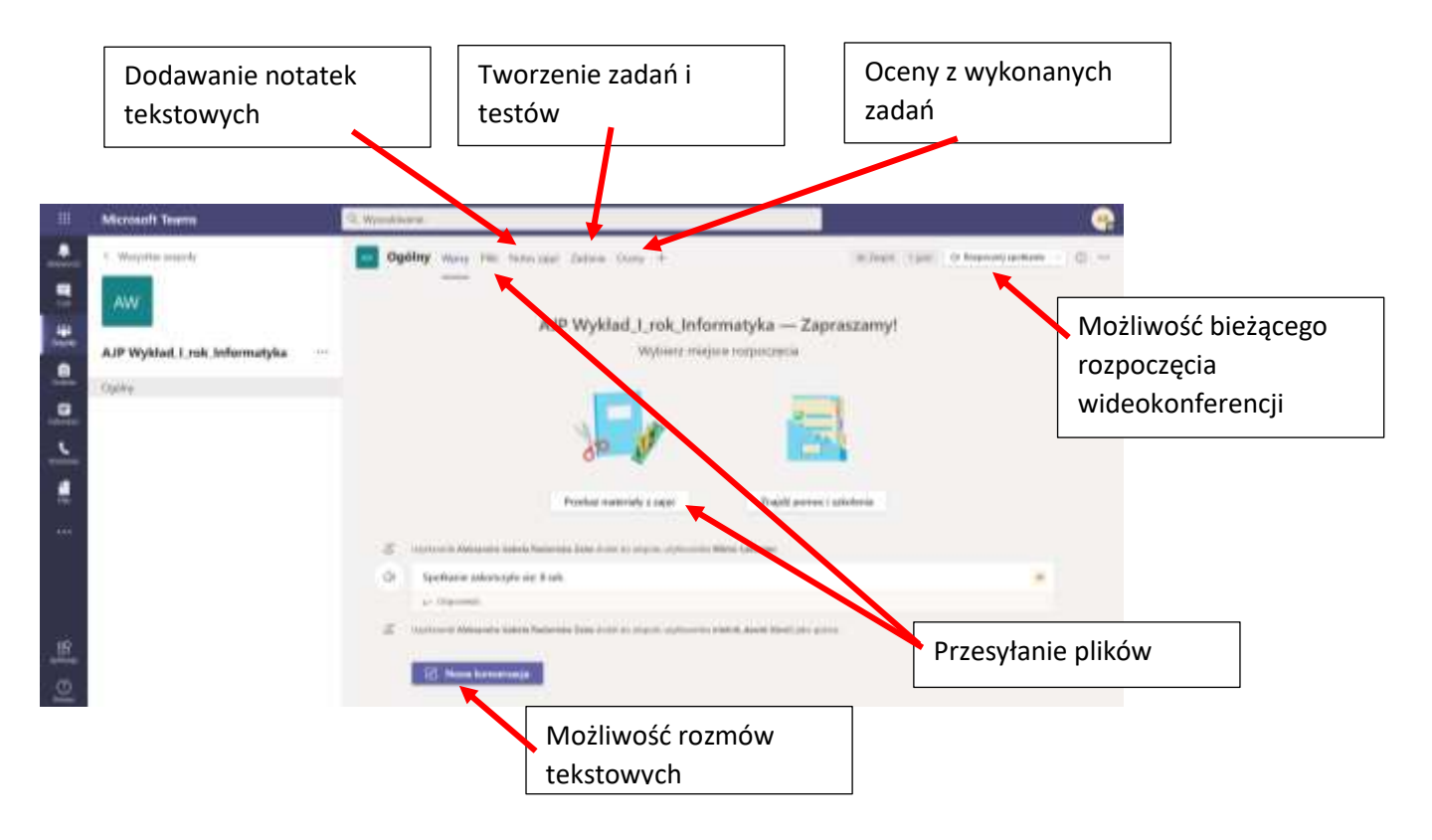

Rysunek 28. Główne opcje dla grupy wykładowej

4.14. Aby zaplanować datę i godzinę wykładu należy rozwinąć opcję **"Rozpocznij spotkanie"** i wybrać **"Zaplanuj spotkanie"**.

![](_page_16_Figure_4.jpeg)

Rysunek 29. Planowanie daty i godziny wykładu cz. 1.

![](_page_17_Picture_0.jpeg)

Rysunek 30. Planowanie daty i godziny wykładu cz. 2

4.16. Po wybraniu opcji "Wyślij" nastąpi powrót do okna głównego, a termin wykładu pojawi się na kalendarzu.

|   | Microsoft Teams             | Q. Wyanaharate |        |                   |                                       | 9                |
|---|-----------------------------|----------------|--------|-------------------|---------------------------------------|------------------|
|   | Calendarz                   |                |        | 🗇 Rospo           | anij spotkanie terior 🛛 🚺 🖬 Universit | publiste 🖂       |
|   | ED through < > Wranning 202 | 0              |        |                   | (E. )                                 | rdsiel roburzy 🗠 |
|   | 14                          | 15<br>week     | 16<br> | 17<br>manufaction | 18                                    |                  |
|   | 18.00                       |                |        |                   |                                       |                  |
| - |                             | -              |        |                   |                                       |                  |
|   | pow.                        |                |        |                   |                                       |                  |

Rysunek 31. Widok zaplanowanego wykładu na kalendarzu

4.17. Po kliknięciu w wykład pojawi się okno z głównymi danymi oraz przyciskiem **"Dołącz"**, który należy wybrać, aby dołączyć do wykładu.

| 40                | Micro | soft Teams                                                                                 | (Q. Wyro & hearie                     |            |              |               |                            | AK. |
|-------------------|-------|--------------------------------------------------------------------------------------------|---------------------------------------|------------|--------------|---------------|----------------------------|-----|
|                   |       | (Brak tematu) Car Surrythee                                                                | e informalija – Angeleret pleasenarka |            |              |               | Doly: Taroboly             |     |
|                   | 1     | nahy sportnerse                                                                            | the state of the state of the same    |            | e quiliera : |               | Stedzenie                  |     |
| -                 | 1     | Diving typod                                                                               |                                       |            |              |               | Aleksan ofa Kasharaha Zala | 6   |
|                   | 2     | Darky second mine exchanges in                                                             |                                       |            |              | + Oppjanski ( |                            |     |
|                   | 80    | 15.09.2020 - 2020                                                                          | thosasar                              | 3030 -     | Main 4       | Caty down     |                            |     |
|                   | 0     | Ne postaca si                                                                              |                                       |            |              |               |                            |     |
|                   |       | 🗖 Alf Wymail), ch. Februarian 🤉                                                            | Opena                                 |            |              |               |                            |     |
| - (##2)<br>- 2440 | .0    | Diels bloking                                                                              |                                       |            |              |               |                            |     |
|                   |       | B / ⊻ ∈ ∨ & ∧                                                                              | i mato Σ <sub>i</sub> o o π           | II.) H. H. | ÷.0          | 9 d           |                            |     |
| ⊞‡ ⊙              |       | Delecc do sootkania w aplika<br>Delecc do sootkania waalika<br>Delecc do sootkania waalika | acii Microsoft Jeams                  |            |              |               |                            |     |

Rysunek 32. Dołączanie do wykładu cz. 1.

4.18. Pojawi się okno wideokonferencji, na którym należy wybrać opcję **"Dołącz teraz"**.

| #      | Microsoft Teams | 9, Wyladiwyw                                         | · · · · · · · · · · · · · · · · · · · |
|--------|-----------------|------------------------------------------------------|---------------------------------------|
|        |                 |                                                      | 700404                                |
|        |                 | Wydawra salawwrau auchu I widoro diu.                |                                       |
|        |                 | Spotkanie na kanale General                          |                                       |
|        |                 |                                                      |                                       |
|        |                 |                                                      |                                       |
| -      |                 | Ø                                                    |                                       |
|        |                 | Comparison                                           |                                       |
| - 1720 |                 | e+ 💽 🕴 💿 tingdami                                    |                                       |
|        |                 |                                                      |                                       |
|        |                 |                                                      |                                       |
| B      |                 | p# David vote any C. David provide The David provide |                                       |
| 0      |                 |                                                      |                                       |

Rysunek 33. Dołączanie do wykładu cz. 2.

#### 4.19. Rozpocznie się wideokonferencja

![](_page_19_Figure_1.jpeg)

Rysunek 34. Okno wideokonferencji

#### 5. DODANIE LINKU W LMS.AJP.EDU.PL DO WIDEOKONFERENCJI TEAMS

5.1. Istnieje możliwość dodania linku utworzonej wideokonferencji z MS Teams na platformie LMS. AJP.EDU.PL w zasobach dla studentów – <u>NIE WYMAGA TO TWORZENIA GRUP STUDENTÓW</u>

Krok 1. Tworzymy zespół zgodnie z punktem 4.8-4.10

Krok 2. W oknie dodawania użytkowników wybieramy opcję "Pomiń"

|                                                                                                    | lub utwórz zespół                                                                                                    |                                                                                                    |
|----------------------------------------------------------------------------------------------------|----------------------------------------------------------------------------------------------------|----------------------------------------------------------------------------------------------------|
|                                                                                                    | Dodawanie członków do zespołu Projekt zespołowy<br>Zaczej wpisywać nazwę użytkowska, listy dystrybuczeni lub grupy zabegowczeń, sky dodać je do       |                                                                                                    |
|                                                                                                    | zespelu. Motera również dodać piko goto osoby spoza organizacji, wprosjęc ich adreny e-mail.<br>Zacznij wpropisać nazwej użytkownika lub grupy County | tatirgis Disersonaria Prosta-                                                                                                    |
| - The month of the state                                                                                                    |                                                                                                    | 1                                                                                                    |
| WINDEL DOOMA FINDE                                                                                                    |                                                                                                    |                                                                                                    |
| And the second second s | Portici                                                                                                    | And and a second second |
|                                                                                                    |                                                                                                    |                                                                                                    |

Rysunek 35. Okno dodawania studentów do grupy

Krok 3. Należy zaplanować nowe spotkanie:

| £ 2       |                        | Q, Wyszuliteania                                             | 🕘 – 🗆 ×                                                                                                    |
|-----------|------------------------|--------------------------------------------------------------|----------------------------------------------------------------------------------------------------|
| (e 10     | C Waynhia angody<br>Pz | Ogólny w <sub>kiny</sub> Pili +                              | and the second sector in the second sector is the second sector in the second sector is the second sector in the second sector is the second sector in the second sector is the second sector is the second second sector is the second second s |
| •   •   • | Openy Copeny           |                                                              |                                                                                                    |
|           |                        | Pora zacząć konwersację<br>na jestnat w jestnat wienie testa |                                                                                                    |
| 10 B      |                        | (2) Minus komensija                                          |                                                                                                    |

Rysunek 36. Okno planowania nowego wykładu

**Krok 4.** Dodajemy tytuł wykładu, ustalamy daty i godziny, częstotliwość powtarzania się wykładów, a następnie wybieramy opcję **"Wyślij"** 

| 6.2 |      | Q: Wystakiewie                                                                                                    | 🚱 – 🗆 ×      |
|-----|------|----------------------------------------------------------------------------------------------------|--------------|
|     | -    | Nowe spotkanie Szczegółowe informacje : Azystwet plantoweria                                                                                                    | Wysłą Zaminą |
|     | lbah | a czastrawie: (J/TC+034/20) Sarojawo, Skorat Witeszawo, Zagrałda 🖘                                                                                                    |              |
|     | 1    | Dody tys.#                                                                                                    |              |
|     | 10   | Dodaj iszavitrików sy zagartych - Opszonalni,                                                                                                    | •            |
|     | 8    | 21.01.2020 21                                                                                                    | Cally datest |
| 5   | 0    | Nie powiącas się                                                                                                    |              |
|     | 6    | Philoktampelowy / Ogoley                                                                                                    |              |
|     | 0    | Doduj hstalizacje                                                                                                    |              |
|     | 1    | <b>B</b> $I \cup G \mid \forall f \triangleq A$ second $I_a \mid G \mapsto G \models H \mid H \mid H_B \oplus \cdots$<br>Which corresponds we informable only in independents |              |
| B   |      |                                                                                                    |              |
| 10  |      |                                                                                                    |              |

Rysunek 37. Okno planowania nowego wykładu

Krok 5. Otwieramy szczegóły spotkania:

| - (5-2) 딸 (10-                                                                                                    | Infinite spectra parties and an             | (Press)                               | Annanda harrena bina 🥵 🔯 🤟 🖉 🖉                                                                                                    |
|----------------------------------------------------------------------------------------------------|---------------------------------------------|---------------------------------------|----------------------------------------------------------------------------------------------------|
| Pin Interesting planer Without State                                                                                                    | uitus a se Matemática a sea a regional<br>B | D. WyshAmere                          | 😋 - 🛛 ×                                                                                                    |
| When the second second | < Wayshie monly                             | Ogólny week The +                     | # Zourt                                                                                                    |
| h                                                                                                    | Pz                                          |                                       |                                                                                                    |
|                                                                                                    | Resident and and and                        |                                       |                                                                                                    |
|                                                                                                    | Projekt zespołowy                           | · · · · · · · · · · · · · · · · · · · |                                                                                                    |
|                                                                                                    | Towers.                                     |                                       |                                                                                                    |
| <u>.</u>                                                                                                    |                                             |                                       |                                                                                                    |
|                                                                                                    |                                             |                                       |                                                                                                    |
|                                                                                                    |                                             | Pora zacząć konwersacj                |                                                                                                    |
| -                                                                                                    |                                             | And Annual States and Annual States   | ne hat teactored a                                                                                                    |
| n<br>                                                                                                    |                                             | Litylenew redenoval spotiarie         |                                                                                                    |
| ż                                                                                                    |                                             | And A Contraction Ends to 20 Jan      |                                                                                                    |
| .E.                                                                                                    |                                             |                                       | Wytheod tozangóły spotkorea                                                                                                    |
|                                                                                                    |                                             | 📴 - Novas konversarga                 |                                                                                                    |
| montale montres 12 and                                                                                                    |                                             | 3                                     | CONCERN DE LES DE LES D |
| P Wpisz tu wyszukówane słowa                                                                                                    | 9                                           |                                       | A KL DE ME ZSMIZIZI                                                                                                    |

Rysunek 38. Okno otwierania szczegółów wykładu

Krok 6. Kopiujemy link do spotkania:

| 6.2      | 1   | Q. Wyzpółnawie                                                                                            | 🚱 – 🖬 X                                |
|----------|-----|----------------------------------------------------------------------------------------------------|----------------------------------------|
|          |     | Wykład Cast Secregithow informacje Asystem planowinia                                                     | Dolyza Zamlerj                         |
|          | 3.4 | mild spatiante Della connex. (192-1918) to gene Torgin Wesseller, Copielle Optie spatiante                | Śledzenie                              |
|          | 1   | Wykład                                                                                                    | Alaksandra Radomska Zalas<br>Ospelator |
|          | 8   | Dodą uzasteklo symagosych + Oprjonakii                                                                    |                                        |
|          | .0  | 23.09.2020 21.32 23.09.2020 22.00                                                                         |                                        |
| <u> </u> | ø   | Ne postarza sig 👘                                                                                         |                                        |
|          | 8   | E Provid Republica ( 1, Opting )                                                                          |                                        |
|          | 0   | Dodg biology                                                                                              |                                        |
|          | 7   | B.Z.U.G.W.A.A. Merc. ZIGGEEEIN N.G.                                                                       |                                        |
| 10 fa    |     | Dolacz do spotkania w aplikacji Microsoft Tearros<br>Donate ze veze z atlikej (ange professo<br>Okate tea |                                        |

Rysunek 39. Kopiowanie linku do spotkania.

**Krok 7.** Następnie należy zalogować się do platformy LMS. AJP.EDU.PL, wybrać ze ścieżki szkoleniowej utworzony przedmiot, a następnie **"Zarządzaj ścieżką szkoleniową".** 

| 1. BEZ DZIEDZIN (2) |                                                                                    | 124 |
|---------------------|------------------------------------------------------------------------------------|-----|
|                     | 1. Routing i przełączanie w sieciach komputerowych - W (I rok INF - S - 2020/2021) |     |
|                     | ID: P-00074 Termin: 01.10.2020 00:00 - 30.09.2021 23:50                            |     |
|                     |                                                                                    |     |
|                     |                                                                                    |     |
|                     |                                                                                    |     |
|                     | Zapierreene                                                                        |     |
|                     | Equiversons                                                                        |     |
|                     | Zajimmen<br>Brak przypisanych szkoleń                                              |     |

Rysunek 40. Zarzadzanie ścieżką szkoleniową (przedmiotem) w celu dodania odnośnika do zasobów.

![](_page_23_Figure_0.jpeg)

| Testy (0)         | <b>₽</b> |            |
|-------------------|----------|------------|
| Powiadomienia (0) | <b>₽</b> |            |
| Errata (0)        | <b>₽</b> |            |
| Zasoby (2 / 2)    | <b>₽</b> | Dostepny*  |
| FAQ               | <b>-</b> | od         |
| Forum             | <b>_</b> | 01.09.2020 |

Rysunek 41. Wybór z menu rozwijanego sekcji zasoby.

![](_page_23_Figure_3.jpeg)

![](_page_23_Figure_4.jpeg)

Rysunek 42. Dodanie zasobu do przedmiotu (ścieżki szkoleniowej)

Krok 10. Po otwarciu okna dodawania zasobu z menu rozwijanego należy rozwinąć pole "Rodzaj zasobu" i wybrać "Odnośnik"

| (01.09.2020 - 30.09.2021)<br><sub>Autor</sub> |            |  |
|-----------------------------------------------|------------|--|
| Eukasz Lemieszewski                           |            |  |
| Rodzaj zasobu *                               |            |  |
| PT0K :                                        |            |  |
| Plik                                          |            |  |
| Odnośnik                                      |            |  |
| Learning Tools Interoperability<br>Katalog    |            |  |
|                                               |            |  |
| Od *                                          | Do*        |  |
|                                               | 30.09.2021 |  |
| 01.09.2020                                    |            |  |

Rysunek 43. Wybór rodzaju zasobu z menu rozwijanego Rodzaju zasobu.

**Krok 11.** Należy wpisać **"Nazwę"** wykładu, następnie opis, a na końcu skopiowany link z Kroku 1. należy wkleić do pola **"Odnośnik"**.

| zanie w sieciach komputerowych - W (I rok INF - S - 2020/2021                                                     |
|----------------------------------------------------------------------------------------------------|
|                                                                                                    |
|                                                                                                    |
|                                                                                                    |
|                                                                                                    |
| IF - S - 2020/2021)                                                                                               |
|                                                                                                    |
|                                                                                                    |
| De*                                                                                                    |
| De*<br>30.09.2021                                                                                                 |
| De*<br>30.09.2021                                                                                                 |
| De*<br>30.09.2021<br>a537/014836854f33f990475f4e%40thread.tacv2/1600194215239?context=%7b%22Thd%22%3a%2200ce3aa4- |
| De*<br>30.09.2021<br>a537f014836854f33f990475f4e%40thread.tacv2/1600194215239?context=%7b%22Tkt%22%3a%2200ce3aa4- |
| De*<br>30.09.2021<br>a537f014836854f33f990475f4e%40thread.tacv2/1600194215239?context=%7b%22Tkd%22%3a%2200ce3aa4- |
|                                                                                                    |

Krok 12. Pamiętajmy o zapisaniu po stworzeniu odnośnika.

# Student po zalogowaniu do syste, u LMS.AJP. EDU.PL i wybraniu przedmiotu widzi zasoby:

| 1. Plik: 01. Rozdział 1: Wprowadzenie do sieci przełączanych                                                                                                    |                                                                                              |                       |
|----------------------------------------------------------------------------------------------------|----------------------------------------------------------------------------------------------|-----------------------|
| Priorytet: Bardzo ważny Autor: Łukasz Lémieszewski                                                                                                    |                                                                                              |                       |
| Cele. Po zakończeniu tego rozdziału będziesz potrafił; - opisać korwergencję danych, głosu i obrazu w ko<br>przełącznikami w środowisku małych i średnich przedsiębiorstw; - wyjaśnić proces przekazywania ramek<br>domeną rozgłoszeniową,    | ntekácie sieci z przełącznikami; - opisać siec<br>w sieci z przełącznikami; - porównać domen | si z<br>ę kolizyjną z |
|                                                                                                    | Edytul 😥                                                                                     | Odtwórz #             |
|                                                                                                    |                                                                                              |                       |
| <ol> <li>Odnośnik: Wykład 1. Wprowadzenie do sieci przełączanych (I rok INF - S - 2</li> </ol>                                                                                                    | 2020/2021)                                                                                   |                       |
| <ol> <li>Odnośnik: Wykład 1. Wprowadzenie do sieci przełączanych (I rok INF - S - 2<br/>Priorytet: Wysoki Autor: Łukasz Lemieszewski</li> </ol>                                                                                               | 2020/2021)                                                                                   |                       |
| <ol> <li>Odnośnik: Wykład 1. Wprowadzenie do sieci przełączanych (I rok INF - S - 2<br/>Priorytet: Wysoki Autor: Łukasz Lemieszewski<br/>Wykład on-line za pomocę MS TEAMS odbędzie się w dniu 4,10,2020 od godziny 10.00 do 11.30</li> </ol> | 2020/2021)                                                                                   |                       |

Klika na przycisk otwórz odnośnika i dołącza do spotkania on-line.